#### Zotero : outil de gestion bibliographique

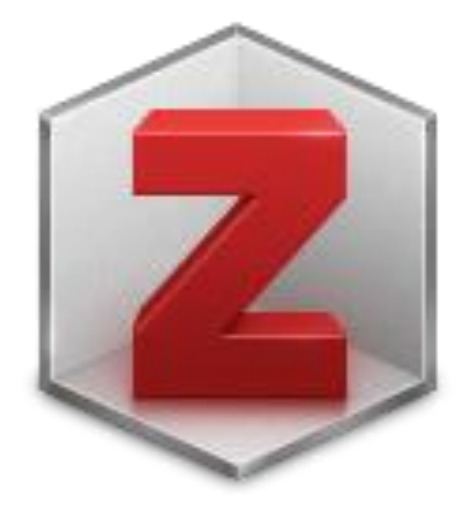

#### Gérer **librement**, **gratuitement** et **facilement** ses références bibliographiques !

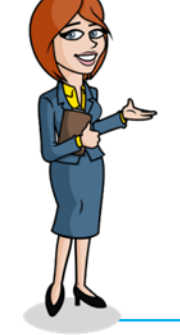

Unité des Nouvelles Technologies Éducatives

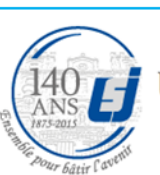

Université Saint-Joseph Bevrouth-Liban Faculté des Sciences de l'éducation

#### Qu'est-ce que Zotero ?

- Zotero est un outil bibliographique gratuit.
- Il permet de sauvegarder des références, de les organiser, de les partager.
- Il permet aussi d'importer ces notices dans un logiciel de traitement de texte tel que Microsoft Word qui va ainsi les mettre en forme automatiquement selon un format
  normalisé.

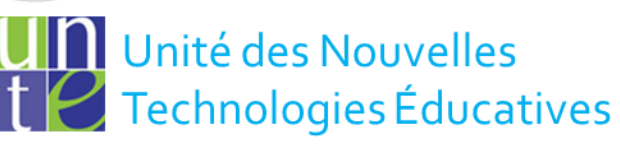

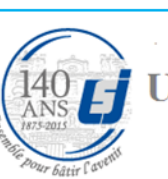

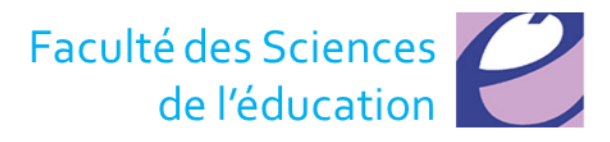

#### Comment l'installer?

- Connectez-vous à www.zotero.org
- Télécharger l'outil en cliquant sur le bouton "Download"

#### Download Now

 Une page s'affiche avec deux options : Zotero for firefox ou Zotero autonome

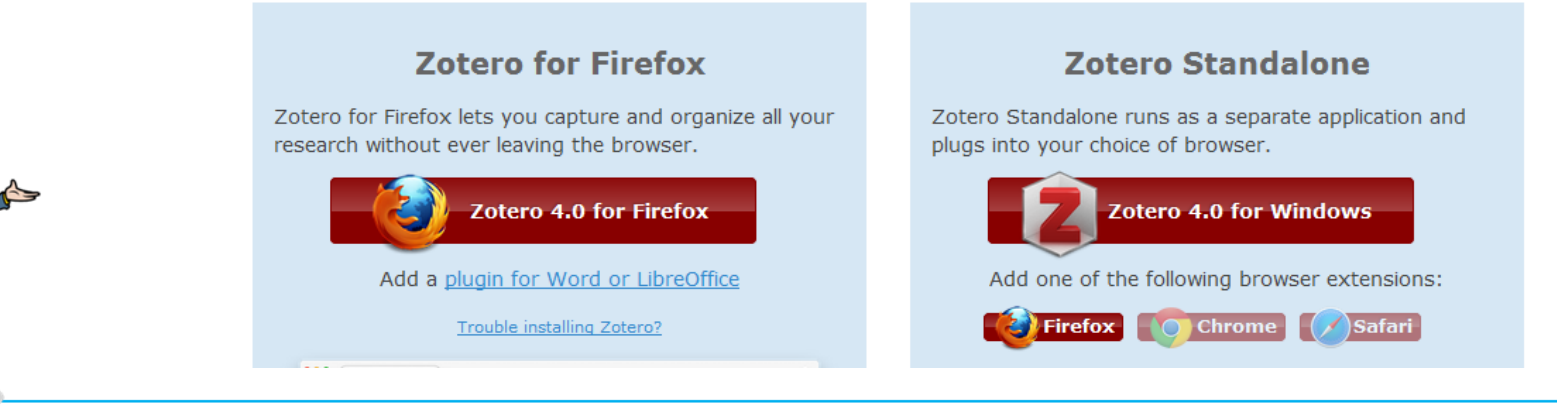

Unité des Nouvelles Technologies Éducatives

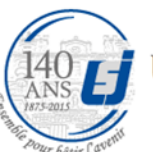

**Université Saint-Joseph Beyrouth-Liban** 

Faculté des Sciences de l'éducation

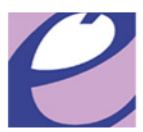

Available for Mac, Windows, and Linux

#### Installation de Firefox

- Si vous n' avez pas le navigateur Firefox, il faut l'installer
- Connectez-vous au site <u>http://www.mozilla.com/en-</u> <u>US/firefox/</u> et cliquez sur l' icône Firefox Free Download

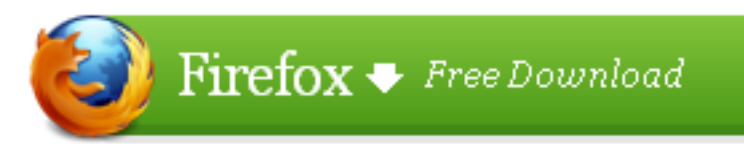

• Sauvegardez –le en cliquant sur Save File

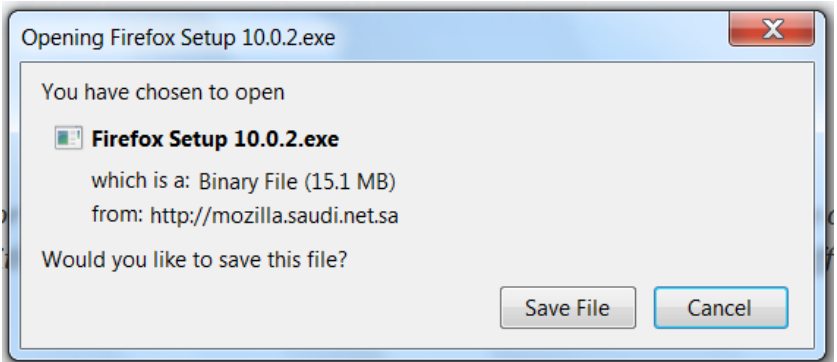

Une fois sauvegardé, cliquez sur le bouton **Run** pour lancer l'installation

Unité des Nouvelles Technologies Éducatives

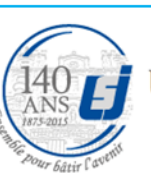

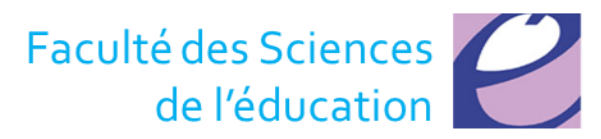

## Zotero for Firefox (1/3)

 REMARQUE : Il faut cliquer sur le bouton
Allow si un message apparaît en haut de la page une fois vous cliquez sur l'icône Dowload

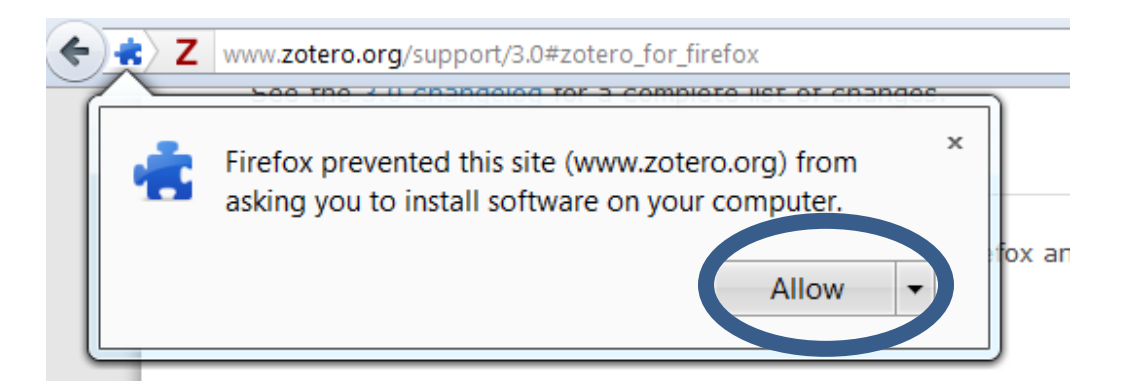

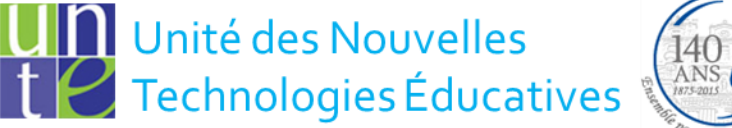

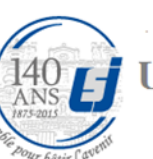

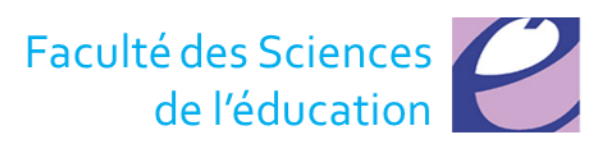

## Zotero for Firefox (2/3)

 Une fenêtre s'ouvre, cliquez sur Install now pour installer Zotero

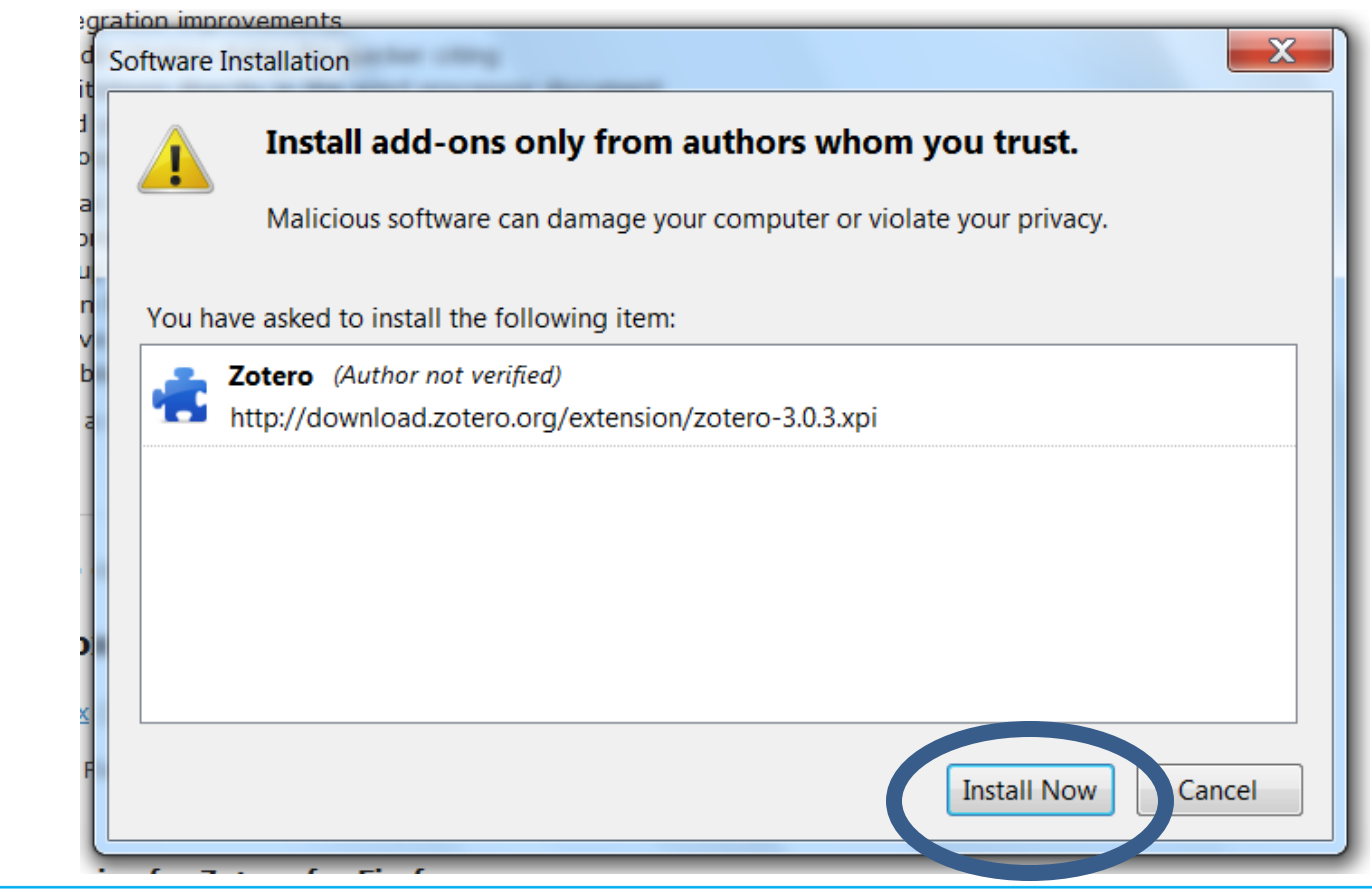

Unité des Nouvelles Technologies Éducatives

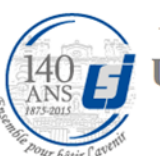

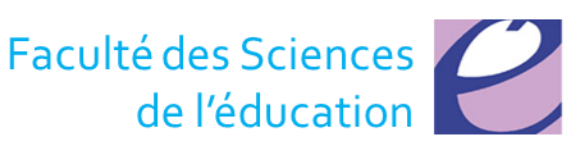

# Zotero for Firefox (3/3)

• Une fenêtre s'ouvre indiquant l'installation du

module

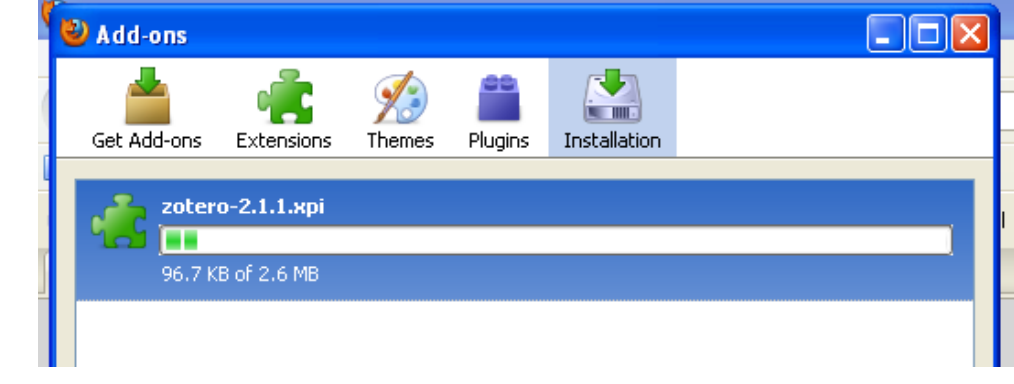

 Une fois installation terminé, une nouvelle fenêtre apparaît vous demandant de redémarrer Firefox (cliquez sur le bouton

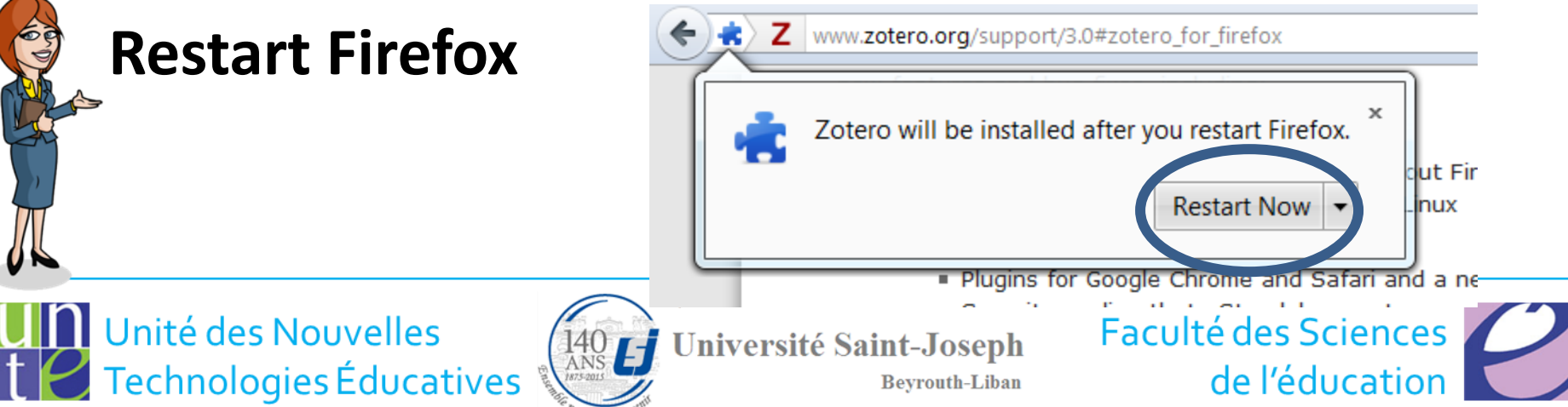

#### Zotero module dans Firefox

• A l'ouverture d'une page Firefox, vous verrez en haut de la page à droite le symbole **Z** 

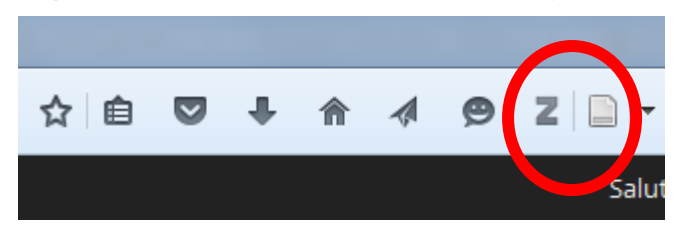

• Cliquez sur ce symbole, une fenêtre s'ouvre

| 🗟 🍰                                       | <u>ې</u> بې | ◎· 🗟 🔏 💀· ⊘·  🔍 🗌            | P           | <b>⊳</b> • | ć 🗔 ×             |
|-------------------------------------------|-------------|------------------------------|-------------|------------|-------------------|
| 🖻 🧰 My Library                            | ^           | Title                        | Creator + 🛤 |            |                   |
| 🗀 BlogMoodle                              |             | 📄 019F3InvitationAlexandri   | <u>^</u>    |            |                   |
| 😑 ComportementDansOrganisation            | -           | 📄 1_ContextesRupturesCo      |             |            |                   |
| ▼ ▼                                       |             | 1_CreationGestionEspace      |             |            | No items selected |
| Arab Near East Artificial intelligence    |             | 1_CreeGereMonEspaceM         |             |            |                   |
| Aspects il iridial les Database managemen | rt 💌        | 2_EvaluationValiditeFiabilit |             |            |                   |
| Dienlass all tage in this library         |             | 2 GereMesDessources doc      |             |            |                   |
| x                                         |             |                              |             |            | Z                 |

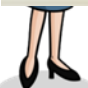

Unité des Nouvelles Technologies Éducatives

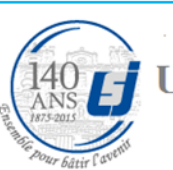

Université Saint-Joseph Bevrouth-Liban Faculté des Sciences de l'éducation

# Comment l'utiliser?

- Zotero doit être ouvert pour que vous puissiez accéder à vos bibliothèques de références
  - soit Firefox est ouvert, soit vous avez lancé Zotero Standalone.
- La fenêtre Zotero contient l'intégralité de votre collection :
  - les références bibliographiques et l'ensemble des documents et fichiers, les notes, et les autres éléments tels que les images et les captures de pages internet.

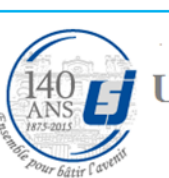

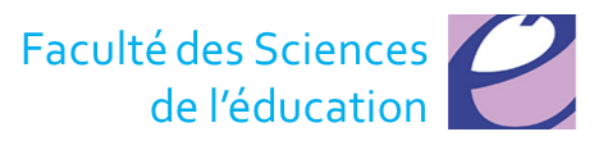

## Interface

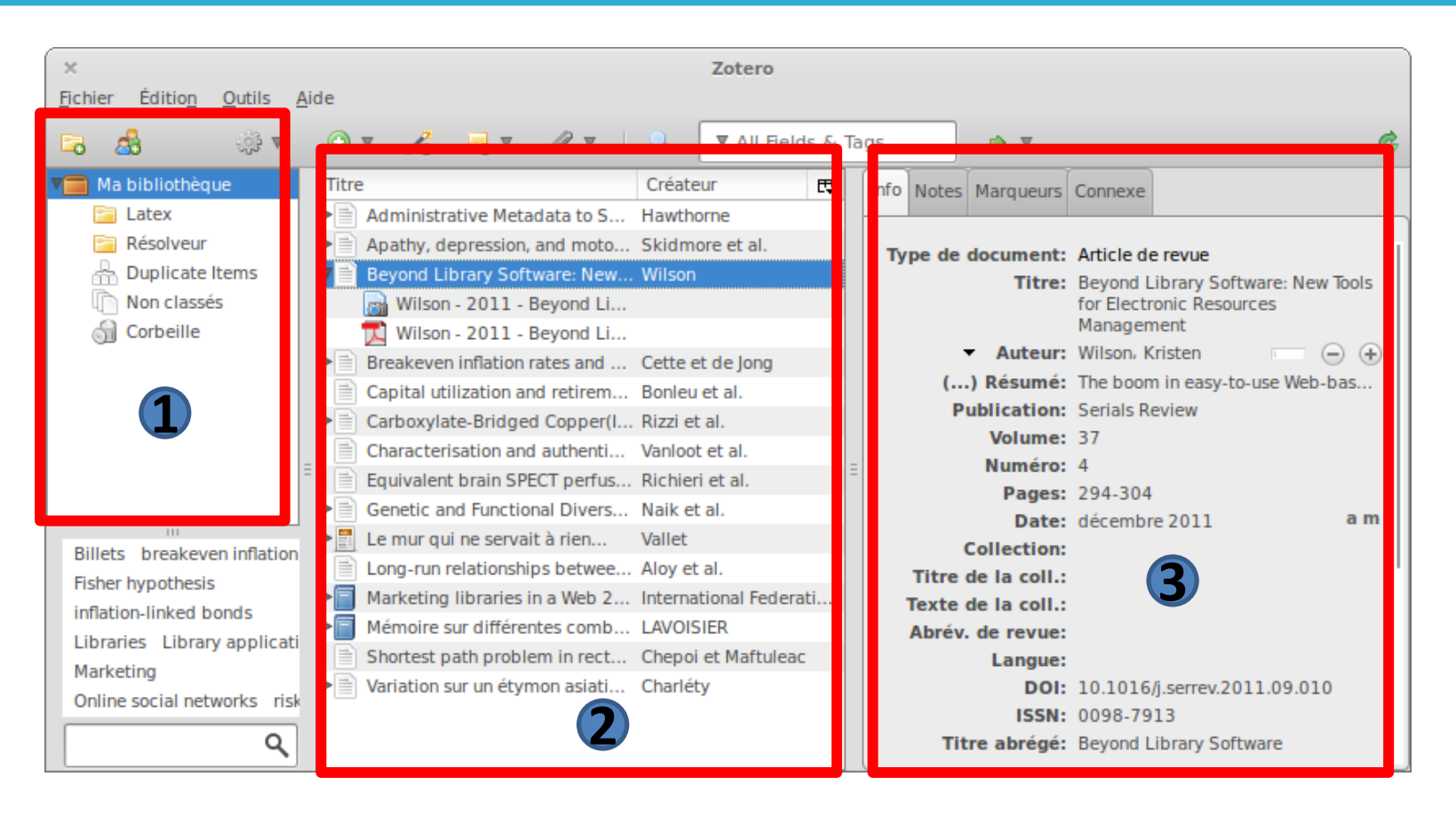

liste les dossiers et sous-dossiers de votre bibliothèque de références. Par défaut, vois disposez d'un dossier "Ma bibliothèque"

la liste des références collectées dans Zotero. Un tri des références est possible par auteurs, titres, dates ...

éditer et de modifier les données correspondant à une référence sélectionnée au niveau du panneau central.

3

# Collecter des références

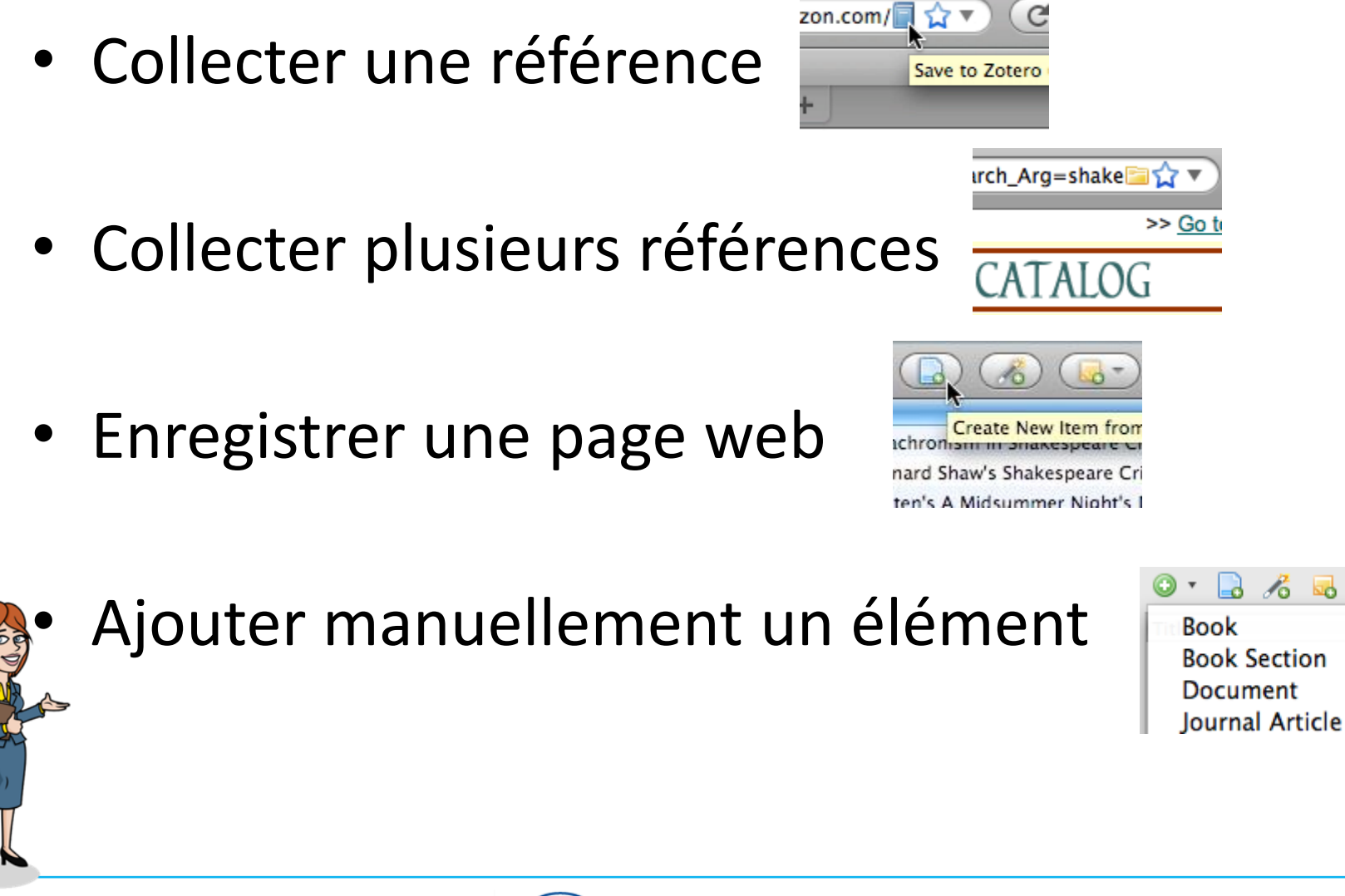

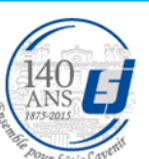

Université Saint-Joseph Beyrouth-Liban Faculté des Sciences de l'éducation

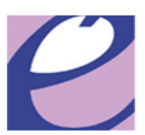

## Stocker des fichiers dans Zotero

- Zotero est un outil performant de stockage de fichiers relatifs à votre recherche, quelque soit le type de ces fichiers.
- Pour ajouter un fichier à votre bibliothèque Zotero, il suffit de le faire glisser de votre bureau ou d'un dossier vers la colonne centrale de Zotero.
  - Certain fichiers, comme les fichiers HTML et les fichiers image, sont nativement pris en charge par Firefox ; ainsi, si vous double-cliquez sur un fichier d'un de ces formats, ils seront affichés dans Firefox.
  - S'il s'agit d'un type de fichier non pris en charge par Firefox, un double-clic sur l'élément lancera l'application que votre système est réglé pour lancer pour ce type de fichier.
    - Par exemple, un double-clic sur un document de votre bibliothèque texte lancera Microsoft Word

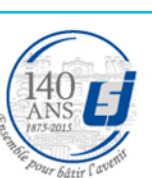

Université Saint-Joseph Bevrouth-Liban Faculté des Sciences de l'éducation

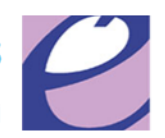

## **Fichiers** joints

- Lien vers un fichier est fragile
  - si vous déplacez le fichier de son dossier d'origine ou si vous le renommez, le lien ne fonctionnera plus.
  - Pour un stockage à long terme, stocker une copie du fichier est préférable.
- Stocker une copie du fichier se réalise en local, dans les dossiers système de Zotero dont l'adresse a (sous windows) la forme : C:\ Documents and Settings\ nomdevotresession\ Application Data\ Mozilla\ Firefox\ Profiles\ xxxxxxx.default\ zotero\ storage\ xxxx
- Enregistrer un lien vers la page courante est différent d'une capture .
  - Le contenu de la capture ne changera pas, même si le site est modifié par la suite.
  - A l'inverse, le lien vers un site affiche la dernière version du site. Si vous voulez conserver la page Web d'un site pour vous référer à son contenu par la suite, mieux vaut stocker une capture d'écran (pour un article en ligne uniquement disponible au format HTML par exemple).

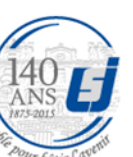

Université Saint-Joseph Bevrouth-Liban Faculté des Sciences de l'éducation

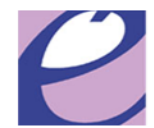

## Notices biographiques et fichier attachés

- Quand on récupère des notices bibliographiques de bases de données plein-texte, zotero peut récupérer automatiquement le pdf associé à la notice bibliographique.
- Si on veut profiter de cette option, il faut accéder aux préférences de zotero via le bouton « Actions »
  - aller dans Préférences / onglet Générales / Divers et vérifier que la cas « Joindre automatiquement les fichiers pdf lors de la sauvegarde d'un élément » est bien cochée.

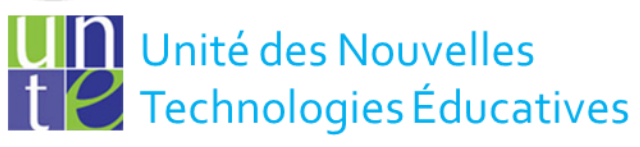

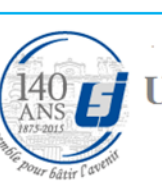

Université Saint-Joseph

Bevrouth-Liban

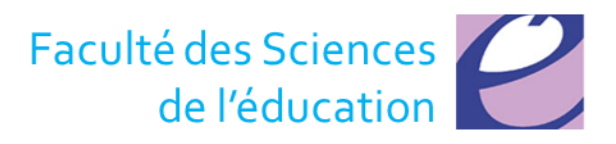

## FAQ

- Vous n'avez pas besoin d'être en ligne, pour utiliser Zotero.
- Les fonctions telles que les notes, la recherche et l'organisation fonctionnent hors ligne mais vous ne serez pas en mesure de consulter ni d'ajouter des documents en ligne.

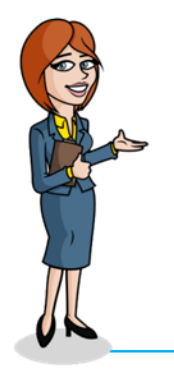

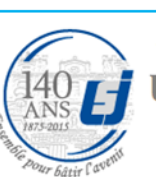

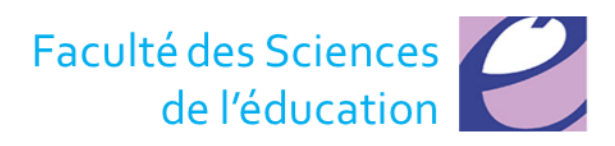

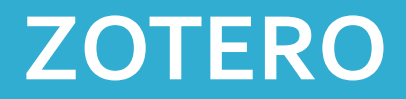

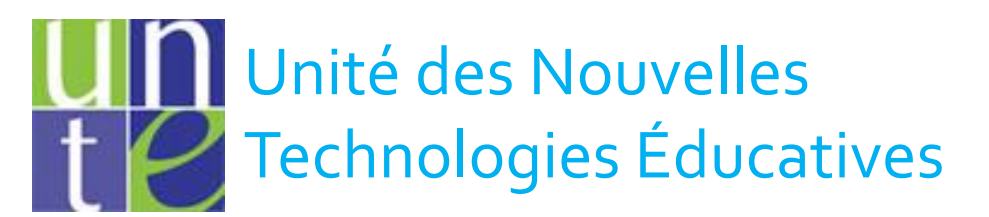

Pour plus d'informations, n'hésitez pas à nous contacter

> vnte@usj.edu.lb (01)421000 Ext : 5923/4

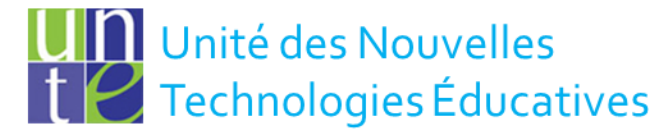

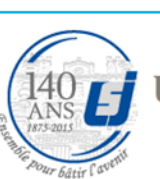

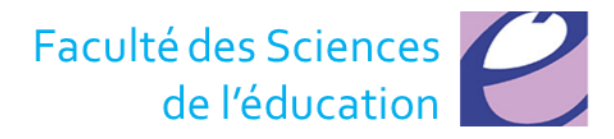